# 美区 Apple ID 注册指引

拥有一个美区 Apple ID,您将可以从苹果官方的应用商店上下载安装更多国际上常用的 APP,包括 破网 | POPONET,非常有用!

这里介绍的方法步骤清晰,大约10分钟左右就能轻松完成,完全免费,不需要绑卡,全部过程都通过官方站点操作并在国内网络环境中进行。

<u>注意!!</u>

1. 新的 ID 仅用于登录应用商店

不要夫改动系统设置

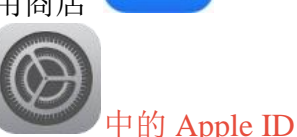

系统设置和应用商店中登录不同的 Apple ID 完全不影响设备的正常使用

- 2. 切换 ID 的唯一副作用:如果使用 Apple Music,下载的音乐会被清空
- 3. <u>请耐心跟随流程按部就班进行操作,不要跳过任何步骤,避免注册失败。</u>频 繁的反复操作会触发系统警告,甚至注销账号

#### <u>准备项目:</u>

- 1. 一个从没注册过 Apple ID 的邮箱地址,不要用 QQ 邮箱,其他国内或国外邮件平台都没问题。如果没有,可以去微软的<u>https://outlook.com</u>中新 开一个邮箱,非常简单,不需要任何个人资料
- 2. 上网浏览器(如 Safari, Firefox, 微软 Edge 等等)本文 以电脑为例解说, 实际用电脑、手机、平板都可以
- 一个美国地址和电话(州、城市、邮政编码和电话区号要彼此相符) 如果没有,可以从站点 <u>https://bestrandoms.com/random-address-in-</u> <u>us</u> 上直接获得(参考下图中的示例) 建议选择 5 个免税州之一: Alaska(阿拉斯加)、Delaware(特拉华)、 Montana(蒙大拿)、New Hampshire(新罕布什尔)或 Oregon(俄勒冈)
- 4. 国内手机号码,即使该号码以前注册过其他 Apple ID 也可以

| R andom Address In United State ×                                                                              | +                                                                                                    | ~ -                                                                                                    |
|----------------------------------------------------------------------------------------------------|----------------------------------------------------------------------------------------------------|----------------------------------------------------------------------------------------------------|
| C O A https://www.b                                                                                            | estrandoms.com/random-address-                                                                                                    | in-us 🗉 🔂 🖂                                                                                                    |
| Random Historical<br>Torture Methods<br>Random People<br>Who Fell from<br>Random Terrifying<br>Scuba Accidents | City: Chantilly<br>State/province/area: Virginia<br>Phone number: 703-217-7947<br>Zip code: 22021<br>Country calling code: +1<br>Country: United States                                              | City: Portland<br>State/province/area:<br>Pennsylvania<br>Phone number: 267-966-0591<br>Zip code: 97205<br>Country calling code: +1<br>Country: United States                                                                |
| The Mandela<br>Random Most<br>WTF Stories<br>Random Crazy<br>Fan Theories                                      | Street: 1438 Long \$ 街道<br>City: Hampton 城<br>State/province/are<br>Phone number: 35 电话<br>Zip code: 42047 邮政                                                                                        | <ul> <li>Street: 1762 Horseshoe Lane</li> <li>City: Billings</li> <li>State/province/area: Montana</li> <li>Phone number: 484-478-0348</li> <li>Gip code: 59111</li> </ul>                                                   |
|                                                                                                    | Country: United States                                                                                                    | Country: United States                                                                                                    |
|                                                                                                    | Street: 4461 Pallet Street<br>City: White Plains<br>State/province/area: New You<br>Phone number: 914-372-7868<br>Zip code: 10601<br>Country calling code: +1<br>Country: United States<br>没有合适的州,点切 | Street: 1908 Hayhurst Lane         City: Southfield         k       State/province/area: Michigan         Phone number: 248-779-9067         Zip code: 48235         Country calling code: +1         Country: United States |
|                                                                                                    | C New Random                                                                                                    | Address in United States                                                                                                    |

## 第一步 注册中国区的 Apple ID (在浏览器内进行)估计 2 分钟可完成

1. 从浏览器访问 <u>https://appleid.apple.com</u>,页面打开后点开" 创建你的 Apple ID"

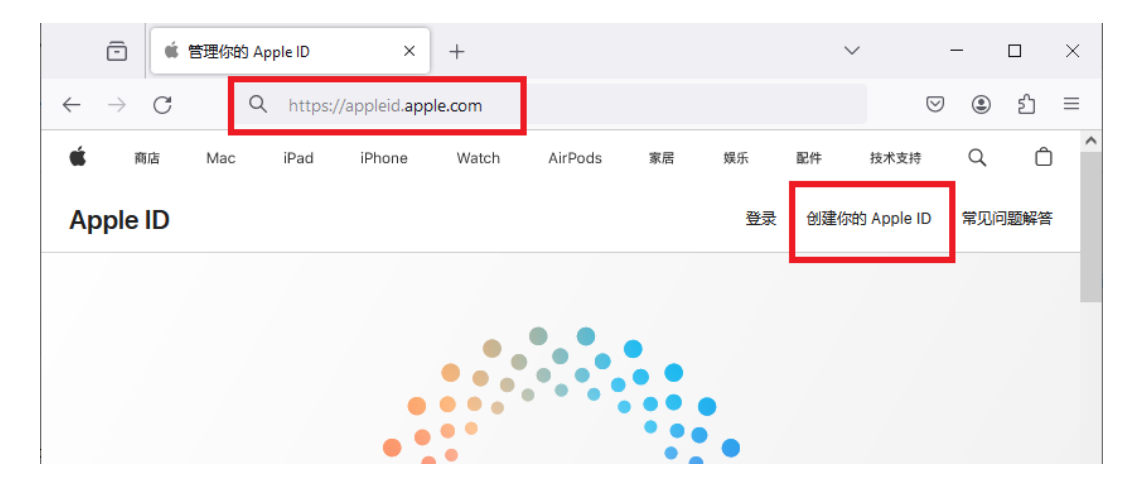

2. 按下图中的说明填写表单, 然后"继续"

| 姓氏 Zhang                                                                                                    |   |
|----------------------------------------------------------------------------------------------------|---|
| 国家或地区                                                                                                    |   |
| 中国大陆 选择"中国大陆",不要选其他地区 ~                                                                                                    |   |
| <sup>出生日期</sup><br>1988年08月08日 对应的年龄大于18岁                                                                                                    | 0 |
| name@example.com <b>真实邮箱地址</b><br>register.demo@outlook.com (准备项目)                                                                                                    |   |
| <u>密码</u><br>密码 <b>密码自己记住</b>                                                                                                    |   |
| 有恢复功能,但过程较繁琐                                                                                                    |   |
|                                                                                                    |   |
| +86 (中国大陆) ~<br><sup>电话号码</sup> <mark>真实手机号码</mark><br>13900008888 (准备项目4)                                                                                                    | 0 |
| 中国大陆的 Apple ID 必须与一个经验证的中国电话号码相关联。<br>验证方式: <ul> <li>短信</li> <li>语音来电</li> </ul>                                                                                                    |   |
| Apple 和你的数据隐私<br>我了解,使用我的账户时,部分个人信息可能储存在中国大陆之外并进行处理。如<br>素 Apple 隐私政策等更多信息,可参阅此文章。                                                                                                    |   |
| <ul> <li>公告             接夜 Apple 电子邮件和交流信息,包括有关 Apple 产品、服务和软件的公告、营<br/>物内容、推荐和更新。             </li> <li>App、音乐、电视节目等             接夜 Apple 电子邮件和交流信息,包括有关 App、音乐、电影、电视节目、图             接夜 Apple 电子邮件和交流信息,包括有关 App、音乐、电影、电视节目、图         </li> </ul> |   |
| <ul> <li>ウ、加容、Apple Pay 場合調整形式や1億元、発品の容、特別に思、常物内容和<br/>推荐。</li> <li>         ・・・・・・・・・・・・・・・・・・・・・・・・・・・・・</li></ul>                                                                                                    |   |
| ● 新代码 ■) 视力障碍 你的 Apple ID 信息被用于确保你能够安全登录并访问你的数据。出于安全性、支持和报告的目的、Apple 经记录基础数据、如果你阅意、Apple 还会使用你的 Apple ID 信息向 你觉送 Apple 當納电子邮件和交流信息(可能会若干你的 Apple 服务使用情况)。了解 数据的管理方式。                                                                                |   |
| 点击"继续"后,如果填写项有不合要求,<br>按页面指引修改即可 <mark>继续</mark>                                                                                                    |   |

3. 分别接收邮箱和手机短信验证码,完成验证

|                                                         | 登录 | 创建你的 App |
|---------------------------------------------------------|----|----------|
| <b>创建你的</b> Apple ID<br>只需一个 Apple ID,你即可访问 Apple 所有内容。 |    |          |
| 按页面提示输入验证码就可以了!                                         |    |          |
| 验证你的电话号码以完成<br>Apple ID 设置                              |    |          |
| 输入发送至+86 的验证码:                                          |    |          |
| 0 6 8 9 0 🚺                                             |    |          |
| 没有收到验证码?                                                |    |          |
| 取消继续                                                    |    |          |

4. 验证码通过后页面自动进入账号管理,表示 Apple ID 已创建成功,但尚需 在手机应用商店内检查。继续第二步

注意:

如果所用设备在近期内注册过苹果 ID,或由于操作失误反复注册,网站会出现"现在无法完成您的请求"的提示。这是苹果正常的安全防范措施,无需担心。可尝试以下方法解决:

(1) 更换设备或浏览器,并试用新的邮箱地址、电话号码等进行注册;

(2)经过苹果实体店时候,请店内客服人员现场创建一个 Apple ID,并明确不要绑定付费

获得中国区 Apple ID 后,即可进行后续操作。

### <u>第二步 检查 Apple ID (在应用商店中进行,以下以 iPhone 手机 为</u> 例)估计3分钟可完成

 在手机上打开"应用商店",点开右上角蓝色帐户图标,然后拉至页面底部 "退出登录",再返回页面顶部,用刚刚创建的 Apple ID 登录 按照下图中数字顺序操作

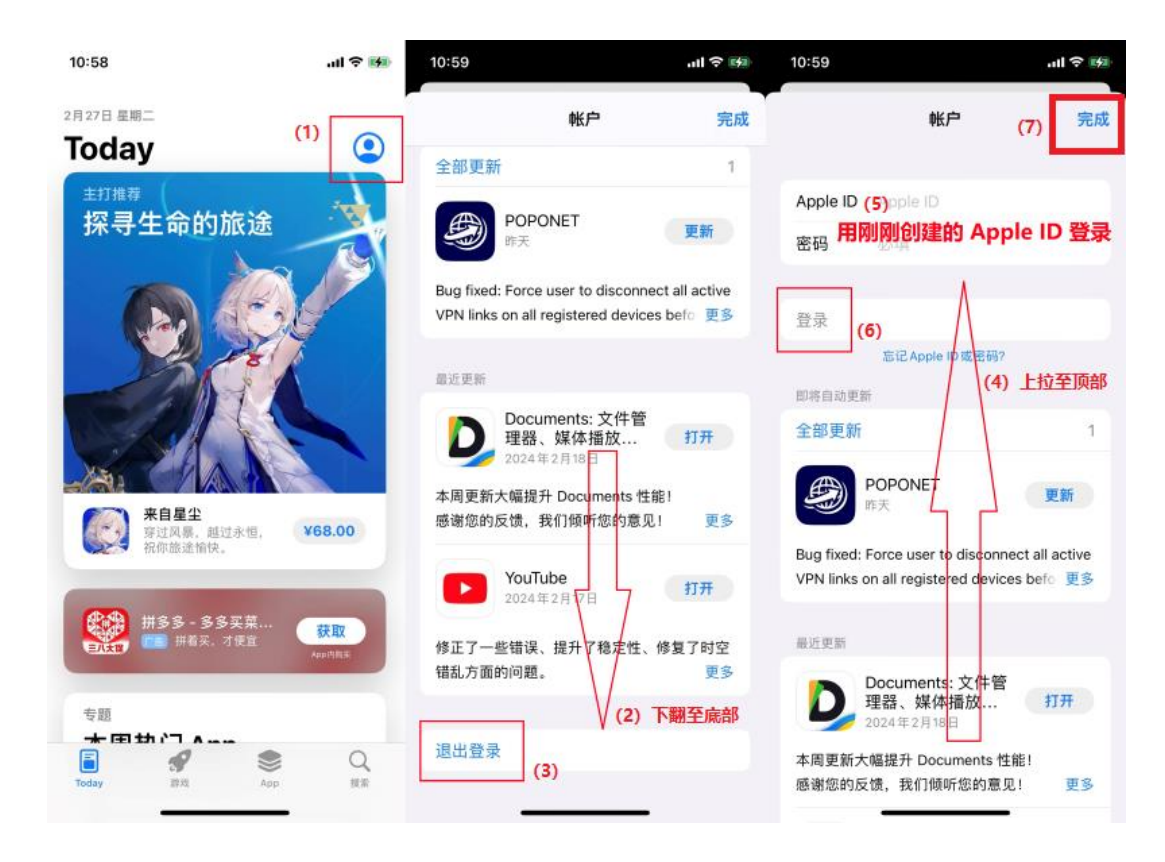

2. 【重要】找一个<u>免费下载</u>的 APP (有"APP 内购买"小字标签没有关系,关键是必须免费下载),如下图的例子

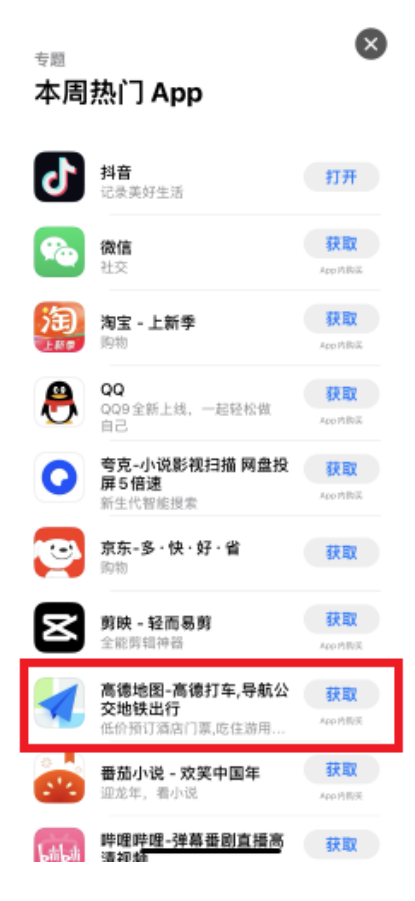

 "获取"一"安装"一输入密码"登录",出现要求检查的提示信息,点开 "检查"

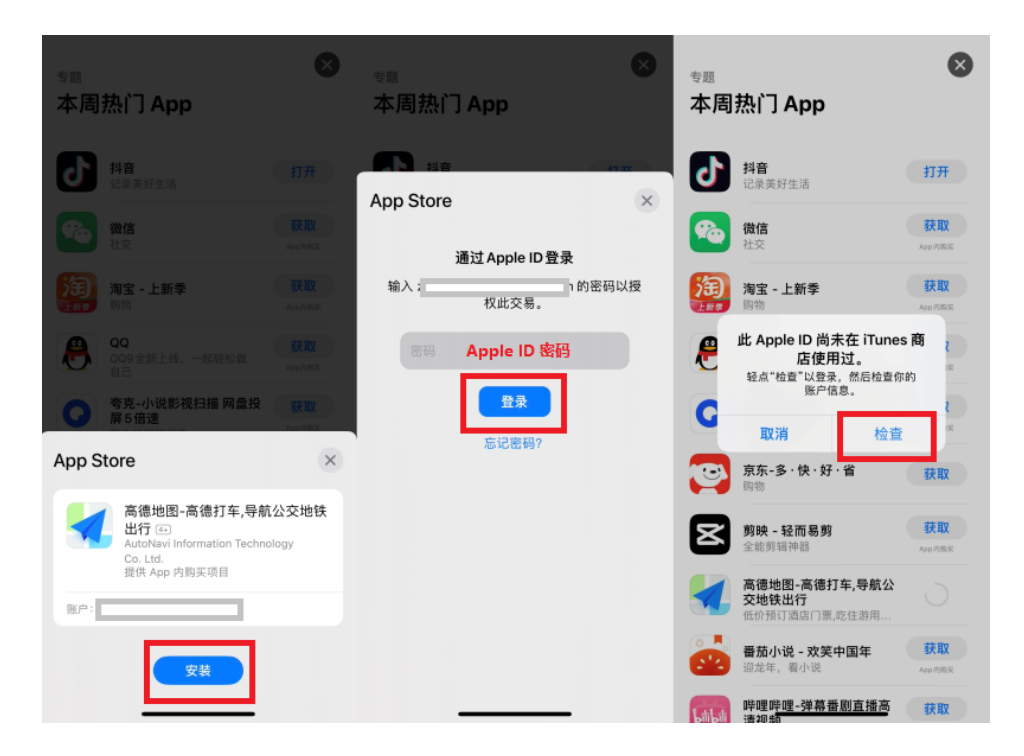

4. "同意条款与条件"拨键必须拨开,然后点右上角"下一页"。因为上面选择了免费下载的 APP,在付款方式内会出现"无"的选项。必须勾选 "无",这样 ID 就无需绑卡,方便下一步中改换美区。页面下部的"账单寄送地址"包括电话可随意填写,完成后点页面右上角"下一页" 按照下图中数字顺序操作

| 11:45                                                                                         |                              | II 🕆 🚮 | 11:45                            |                | .ıll 🗢 🛤                        | 11:49                | ul ≎ ⊯                                               |
|-----------------------------------------------------------------------------------------------|------------------------------|--------|----------------------------------|----------------|---------------------------------|----------------------|------------------------------------------------------|
| 取消 完成                                                                                         | 创建 Apple ID <mark>(2)</mark> | 下一页    | 上一步                              | 完成创建 Apple ID  | 下一页                             | 上一步                  | 完成创建 Apple ID 下一页                                    |
| 要使用 Apple ID 进                                                                                | )<br>行购买,你必须接受 Apple !       | 媒体条    | 付款方式<br>你在购物时才会社                 | 皮收费。           |                                 | 姓                    | Zhang                                                |
| 款与条件                                                                                          | +,然后添加付款方式。                  |        | 支付宝 Alipa                        | iy.            |                                 | 名字                   | San                                                  |
| 中国大陆                                                                                          |                              | >      | 微信支付 W                           | eChat Pay      |                                 | 账单寄送地址               | (5)                                                  |
| 同意条款与条件                                                                                       | (1)                          |        | 银联/信用卡<br><sup>银联 UnionPay</sup> | /借记卡           |                                 | 街道                   | 可随意填写                                                |
| 轻点"下一页"即表示你同                                                                                  | 意 Apple 媒体服务条款与条             | 件。     | 快捷支付(                            | 首信易支付)         |                                 | 街道                   | 选填                                                   |
|                                                                                               |                              |        | 无                                |                | (3) 🗸                           | 街道                   | 选填                                                   |
|                                                                                               |                              |        | al address 1 bits                | Au.            | _                               | 邮政编码                 |                                                      |
|                                                                                               |                              |        | 账单接收入姓:                          |                |                                 | 市级行政区                | (6)<br>고향숙성동                                         |
|                                                                                               |                              |        | 史生                               | Zhang          |                                 | 省份                   | リ腿息填与                                                |
|                                                                                               |                              |        | 名字                               | San            |                                 | 电话                   |                                                      |
|                                                                                               |                              |        | 账单寄送地址                           |                |                                 | 国家或地区:中国大陆           |                                                      |
| 你的 Apple ID 信息用于登录时启用 Apple 服务,其中<br>iCloud 云备份,该服务可自动备份设备上约数据,以便<br>进行替换或恢复,设备序列号可能会用于检查你是否具 | (山句) 任                       | 街道     |                                  |                |                                 |                      |                                                      |
|                                                                                               | (使需要时<br>具有使用                | 街道     | 选填                               |                | 你授权 Apple 通过此默认付款方式收取付费交易的费用,以及 |                      |                                                      |
| 78                                                                                            | 服务的资格。<br>[数据的管理方式           |        | 街道                               | 选填 (4)         |                                 | 果出现问题,通过<br>如果你是已启用" | 1下一个有效付款方式收取费用。 <b>了解更多</b><br>购买项目共享"的家庭组织者,家庭成员的购买 |
|                                                                                               |                              |        | 邮政编码                             | 必填 <b>下拉填写</b> |                                 | 项目可能会共享有             | <b>ī</b> 效付款方式。                                      |
| _                                                                                             |                              |        | 士机仁市应                            | N.1m           |                                 |                      |                                                      |

5. 出现确认页面如下。之后下载一个 APP 以保证 Apple ID 账户激活

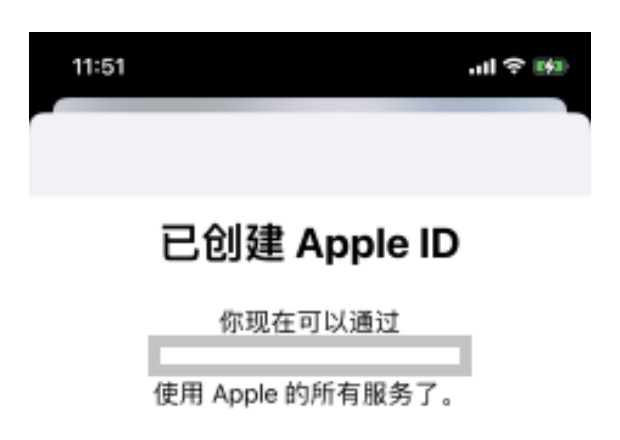

#### 第三步 改换美区 (在浏览器上操作)估计 3 分钟可完成

1. 如果 ID 帐户管理已登出,从 <u>https://appleid.apple.com/sign-in</u> 登录, 并按指引进行验证码验证

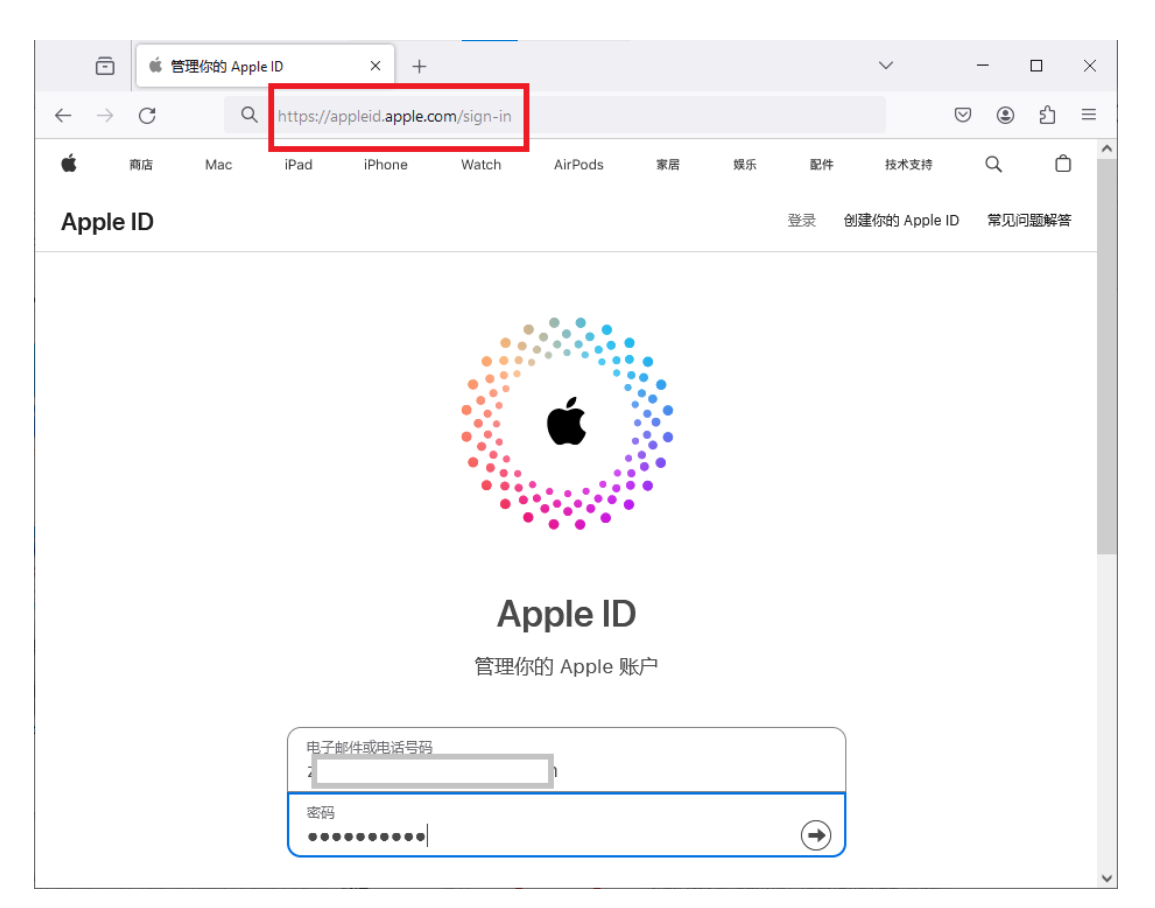

2. 在个人信息页面点开"国家或地区",然后"更改国家或地区"

| angSan                   | 管理你的个人信息,其中包括问号码和电子邮件地址。 | 可以联系到你的电话 | ×                                                                  |  |  |
|--------------------------|--------------------------|-----------|--------------------------------------------------------------------|--|--|
| 人信息<br>(1)<br>灵和安全       | 姓名<br>ZhangSan           | 8         | 国家或地区 中国大陆                                                         |  |  |
| 付款方式<br>家人共享<br>设备<br>隐私 | 出生日期<br>15 3<br>(2)      |           | 這是你为那戶通貨的國家或地区。<br>如何更改國家或地区<br>可用的副時和付款方式因時所在國家或地区而見,如果你想更改所在國家或地 |  |  |
|                          | 国家或地区                    | 0         | ·····································                              |  |  |

3. 由于上面已经设置了 ID 不绑卡,这里仅需要按下图指引填入<u>准备好的美国</u> <u>地址</u>即可,完成后点击"更新"

|                         |       |                                                     | 当你在 App Store、iCloud 和其他 Apple 服务进行购买时,将使用此付款                                                                                                    |
|-------------------------|-------|-----------------------------------------------------|----------------------------------------------------------------------------------------------------|
| <sup>i或地区</sup><br>中国大陆 | ~     | 你的国家或地区会用于确定你能够使用的<br>付款方式。                         | <b>與家或地区</b> 你的国家或地区会用于确定你能够使用的                                                                                                    |
|                         |       |                                                     | 美国 改为美国 >                                                                                                    |
| <b>改方式</b><br>选择付款方式    |       | 当你在 App Store、ICloud 和其他 Apple<br>服务进行购买时,将使用此付款方式。 |                                                                                                    |
| 无                       | ~     |                                                     | 付款方式 保持无付款方式 当你在 App Store, iCloud 和雅他 Appl<br>运得付款方式 服务进行购买时,将使用此付款方式。                                                                                                    |
| <b>単酸达吧</b> 症<br>姓氏     | 名字    |                                                     | 无                                                                                                    |
| Zhang                   | San   |                                                     | 名字 <u>姓氏</u>                                                                                                    |
| 斯道纳站<br>:               | £     | 原先地址                                                | San Zhang                                                                                                    |
| 楼号、单元号                  | 5、房间号 |                                                     | ◎溯酬 填入准备项目(3) 中的地址/电话                                                                                                    |
| 地址行 3(遗                 | 너희)   |                                                     | 楼号、单元号、房间号                                                                                                    |
| 50-H                    |       |                                                     | <u>M#</u>                                                                                                    |
| 64                      |       |                                                     | 雪/市                                                                                                    |
|                         |       |                                                     | 蒙大拿 <u>州</u>                                                                                                    |
|                         | ~     |                                                     |                                                                                                    |
| 电话号码                    |       |                                                     | 电波电码                                                                                                    |
| 送地址                     |       | 当你在 Apple Store 购物时,将使用此泥                           | NUTION And Store Store |
| 姓氏                      | 名字    | 10×0×0×0×0                                          | エリアモ Apple Store years), eyucrasua,     マックロン マン Apple Store years), eyucrasua,     マックロン Apple Store years), eyucrasua,     マックロン Apple Store years), e       |
| 公司 (可不圳                 | i)    |                                                     | San Zhang                                                                                                    |
|                         |       |                                                     | 公司 (可不)                                                                                                    |
| 街道地址                    |       |                                                     | 6:30:04                                                                                                    |
| 楼号、单元号                  | 5、房间号 |                                                     |                                                                                                    |
| 地址行 3 (递                | (填)   |                                                     | 依亏、 <b>甲</b> 元号、 <i>房</i> 间号                                                                                                    |
| 城市                      |       |                                                     |                                                                                                    |
| 邮编                      |       |                                                     |                                                                                                    |
| 省/市                     | ~     |                                                     | 100                                                                                                    |
|                         |       |                                                     | 国家或地区                                                                                                    |

4. 从确认页面上可以看到 ID 已成功改到美区

|                                  | Apple ID                  |                                      |
|----------------------------------|---------------------------|--------------------------------------|
| Apple ID                         |                           | 个人信息                                 |
| 已储存你的更改                          | ZhangSan                  | 曾进行的个人信息,其中也成可以联系到你的电话<br>号码和电子邮件地址。 |
| 你现在可以关闭此窗口并返回 appleid.apple.com。 | <b>个人信息</b><br>登录和安全      | 姓名 名<br>ZhangSan                     |
|                                  | 竹駅与面送<br>家人共享<br>设备<br>隐私 | 出生日期                                 |
|                                  |                           | <b>国家或地区</b>                         |

5. 【重要】最后回到 iPhone 或 iPad 的"应用商店"内,按照上面第二步 (1)的过程,退出登录,再重新登录一次,美区 设置生效。重复一遍: 不要去"系统设置"内改动 Apple ID!

#### 后续使用说明

- 1. 如果需要用美区 Apple ID 付费,比如给<u>破网 POPONET</u>充值,可以登录 苹果官网 <u>https://appleid.apple.com</u> 添加付费方式。建议在 网上搜索 合适的虚拟信用卡,方便可靠而且能保护私人信息,这里不作展开
- 2. 新注册的美区 Apple ID 可以在"应用商店"里与原来的 ID 随时切换。ID 长期不登录,可能会被注销,建议将美区 ID 长期登录于应用商店中,在有 需要的时候再换回原来中国区的 ID。

希望本文能帮助大家获得更多的上网便利!